## **REGISTRO ARGO SCUOLA NEXT**

## PROCEDURA INSERIMENTO VALUTAZIONI INTERMEDIE

- 1. ACCEDERE AL REGISTRO UTILIZZANDO LE PROPRIE CREDENZIALI
- 2. CLICCARE SU SCRUTINI
- 3. SELEZIONARE LA CLASSE INTERESSATA
- 4. ALLA VOCE PERIODO DELLA CLASSE SCEGLIERE: **PERIODO INTERMEDIO**
- 5. CLICCARE SU AVANTI
- 6. CLICCARE SU CODICE MATERIA (PER ESE. ITA)
- 7. INSERIRE I CODICI CORRISPONDENTI AI GIUDIZI ALUNNO PER ALUNNO NELLA CELLA "VOTO" <u>OPPURE</u> SELEZIONARE "AZIONI " > IMPORTARE VOTI E ASSENZE DAL REGISTRO > SOSTITUIRE I VOTI CON I CODICI CORRISPONDENTI AI GIUDIZI.
- 8. CLICCARE SU SALVA
- 9. PROCEDURA CONCLUSA.

LE VALUTAZIONI DA INSERIRE SONO ESCLUSIVAMENTE LE SEGUENTI UTILIZZANDO SOLO IL CODICE.

| CODICE | GIUDIZIO                 | VALORE/VOTO |
|--------|--------------------------|-------------|
| GI     | GRAVEMENTE INSUFFICIENTE | 3           |
|        | INSUFFICIENTE            | 4           |
| Μ      | MEDIOCRE                 | 5           |
| S      | SUFFICIENTE              | 6           |
| Dsc    | DISCRETO                 | 7           |
| В      | BUONO                    | 8           |
| 0      | ΟΤΤΙΜΟ                   | 9/10        |